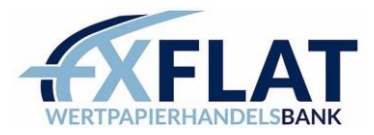

# VERBINDUNGSANLEITUNG **FXFLAT** MetaTrader

Vielen Dank für die Eröffnung eines MetaTrader Kontos bei FXFlat.

Im Folgenden wird beschrieben, wie Sie eine Verbindung mit dem MetaTrader aufbauen. Der Login kann auf der installierten Plattform, App (Android & iOS) sowie im Webbrowser (WebTrader) erfolgen.

### Inhalt

### MetaTrader 5

| 1. | PC/Mac       | 2 |
|----|--------------|---|
| 2. | Android      | 4 |
| 3. | iOS          | 6 |
| 4. | WebTrader    |   |
|    | MetaTrader 4 |   |
| 1. | PC/Mac       | 8 |
| 2. | Android      | 9 |
| 3. | iOS          |   |
| 4. | WebTrader    |   |

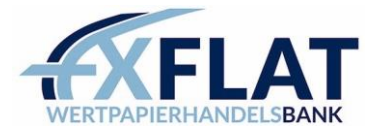

# MetaTrader 5 PC/Mac

Download und Installation MetaTrader 5 (PC) Download und Installation MetaTrader 5 (MAC)

## Login im MetaTrader 5:

- 1. MetaTrader 5 öffnen
- 2. Datei  $\rightarrow$  Handelskonto eröffnen
- 3. **"FXFlat"** eingeben und "Finden Sie Ihren Broker" drücken

-> FXFlat Wertpapierhandelsbank auswählen -> Next/Weiter

| landelskonto eröffnen                                            | ? ×                     |
|------------------------------------------------------------------|-------------------------|
| Brokerliste<br>Wählen Sie einen Broker aus                       |                         |
| fügen Sie einen Broker als 'Brokername' oder 'company.com' hinzu | Finden Sie Ihren Broker |
| FXFlat Wertpapierhandelsbank GmbH                                | EXFlatMT5               |
|                                                                  |                         |
|                                                                  |                         |
|                                                                  |                         |
|                                                                  |                         |
|                                                                  |                         |
|                                                                  |                         |
|                                                                  |                         |
|                                                                  |                         |
|                                                                  |                         |
|                                                                  | Next > Cancel           |

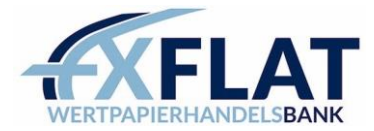

4. Wählen Sie **"Mit dem aktuellen Handelskonto verbinden"**. Bei Server wählen Sie entsprechend entweder den DemoServer oder für Ihr Real-Konto den LiveServer. Die Login-Daten sollten Sie via Mail bereits erhalten haben. Anschließend drücken Sie **"Fertig/Finish"** 

| Handelsk     | onto eröffnen: FXFlat Wertpapierhandelsbank GmbH                                                                                                    | ?    | $\times$ |  |
|--------------|----------------------------------------------------------------------------------------------------|------|----------|--|
| Konto<br>Har | eröffnen<br>ndeln Sie echtes oder virtuelles Geld und sammeln Sie Erfahrungen                                                                                                    |      |          |  |
| 0            | Eröffnen Sie ein Demokonto für den Handel mit virtuellem Geld ohne Risiko                                                                                                    |      |          |  |
|              | Mit einem Demokonto können Sie lernen, an der Börse zu handeln, sowie Ihre Strategien testen. Dabei riskieren Sie<br>nichts, weil das Geld virtuell ist.                                     |      |          |  |
| 0            | Eröffnen Sie ein Realkonto für den echten Handel<br>Ein Realkonto erfordert einen zusätzlichen Identitätsnachweis. Es werden Kopien von Dokumenten benötigt, die Ih<br>Identität bestätigen. | re   |          |  |
| )<br>B       | Mit dem aktuellen Handelskonto verbinden enutzername:<br>Passwort:<br>Server: FXFlatMT5-DemoServer                                                                                           |      |          |  |
|              | < <u>B</u> ack Finish                                                                                                    | Cano | cel      |  |

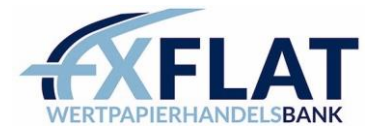

### Android

- 1. Suchen Sie im PlayStore nach der "MetaTrader 5" App
- $\rightarrow$  Durch die Installation sind Sie <u>noch nicht</u> mit unserem Demokonto verbunden.
- 2. Nach der Installation drücken Sie links oben auf die 3 Querstriche
- 3. Wählen Sie nun "Konten verwalten"

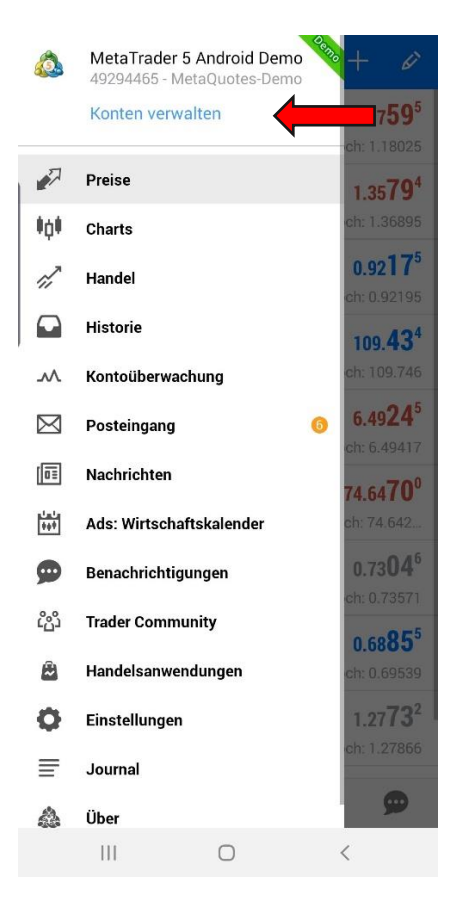

4. Drücken Sie in der oberen Leiste auf das Plus-Symbol

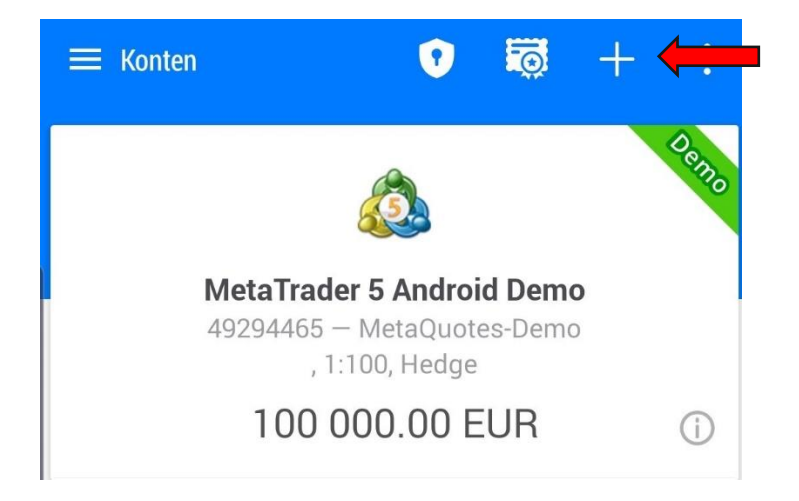

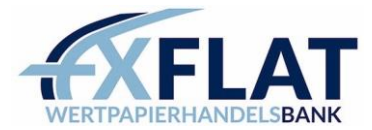

5. Anschließend geben Sie **"FXFlat"** ein und drücken wählen diese aus.

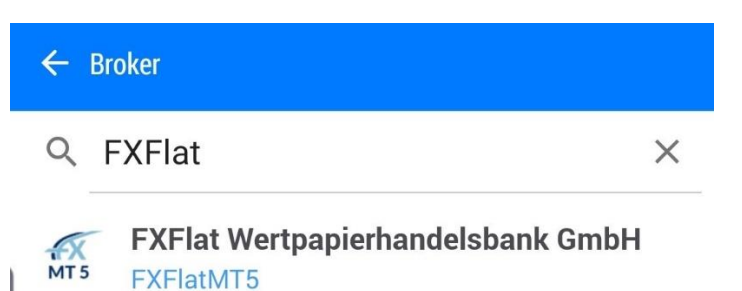

6. Bei Server wählen Sie entsprechend entweder den DemoServer oder für Ihr Real-Konto den LiveServer. Die Login-Daten sollten Sie via Mail bereits erhalten haben. Danach drücken Sie auf **"LOGIN"**.

| ← FXFlat Wertpapierhandelsbank GmbH |                                                                                   |  |  |
|-------------------------------------|-----------------------------------------------------------------------------------|--|--|
| 1                                   | Demokonto eröffnen<br>Um das Trading zu lernen und<br>Handelsstrategien zu testen |  |  |
|                                     | Ins bestehenden Konto einloggen                                                   |  |  |
| Login                               |                                                                                   |  |  |
| Passv                               | vort                                                                              |  |  |
| Serve                               | FXFlatMT5-DemoServer 🗸                                                            |  |  |
| Passwort speichern                  |                                                                                   |  |  |
|                                     | LOGIN                                                                             |  |  |

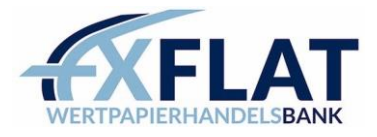

- Suchen Sie im AppStore nach der "MetaTrader 5" App
  → Durch die Installation sind Sie <u>noch nicht</u> mit unserem Demokonto verbunden.
- 2. Nach der Installation drücken Sie rechts unten auf das Zahnrad **"Einstellungen"** und wählen dort **"Neues Konto"**

| Einstellungen                                                   |               |
|-----------------------------------------------------------------|---------------|
| Handelskonten                                                   | >             |
| Neues Konto                                                     | >             |
| Kontoüberwachung<br>Erweiterte Handelsberichte                  | >             |
| Posteingang                                                     | >             |
| Nachrichten                                                     | >             |
| <b>Tradays</b><br>Wirtschaftskalender                           | >             |
| Chat und Nachrichten<br>Loggen Sie sich auf MQL5.community ein! | >             |
| Trader Community                                                | >             |
| OTP<br>Einmalpasswortgenerator                                  | >             |
| Interface<br>Deutsch                                            | >             |
| Charts                                                          | >             |
| Journal                                                         | >             |
| Einstellungen                                                   | >             |
| e Chart Handel Historie                                         | Einstellungen |

3. Anschließend geben Sie **"FXFlat"** ein und wählen Sie diese aus.

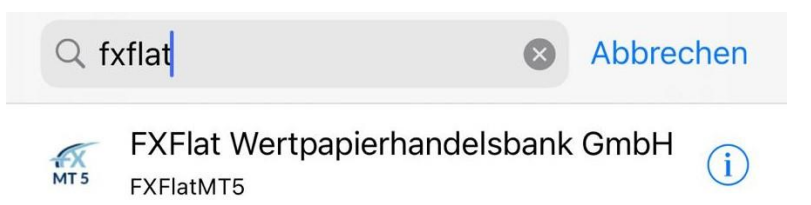

# iOS

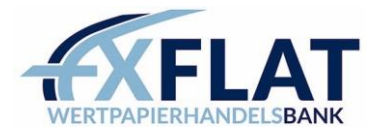

4. Bei Server wählen Sie entsprechend entweder den DemoServer oder für Ihr Real-Konto den LiveServer. Die Login-Daten sollten Sie via Mail bereits erhalten haben. Danach drücken Sie auf **"LOGIN".** 

| FXFlat Wertpapierhandelsbank GmbH                                        |                                 |  |
|--------------------------------------------------------------------------|---------------------------------|--|
| NEUES KONTO REGISTR                                                      | IEREN                           |  |
| <b>Demo-Konto</b><br>Registrieren Sie ein Konto,<br>Strategien zu testen | um Trading zu lernen und Ihre > |  |
| BESTEHENDES KONTO                                                        | VERWENDEN                       |  |
| Server                                                                   | FXFlatMT5-DemoServer >          |  |
| Login                                                                    | geben Sie Ihren Login ein       |  |
| Passwort geben Sie das Passwo                                            |                                 |  |
| Passwort speichern                                                       |                                 |  |
|                                                                          |                                 |  |
|                                                                          |                                 |  |
|                                                                          |                                 |  |
|                                                                          |                                 |  |
|                                                                          |                                 |  |
|                                                                          | Login                           |  |

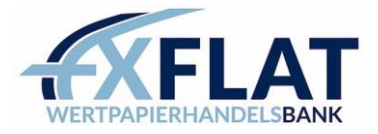

### MetaTrader 4 PC/Mac

Download und Installation MetaTrader 4 (PC) Download und Installation MetaTrader 4 (Mac)

- 1. MetaTrader 4 öffnen
- 2. Datei → Konto eröffnen
- Drücken Sie auf das grüne Plus-Symbol und geben Sie "FXFlat" in diese Suchzeile ein und bestätigen Sie durch drücken der Enter-Taste (Die Server werden nun gesucht).
   Wählen Sie nun FXFlatMT4 DemoServer aus (Für Ihr Realkonto wählen Sie den LiveServer aus) -> Next/Weiter

| onto eröffnen                               |                                   | ?       |
|---------------------------------------------|-----------------------------------|---------|
| Handelsserver<br>Wählen Sie den schnellsten | Server:                           |         |
| Addresse                                    | Unternehmen                       | Ping    |
| To FXFlatMT4-DemoServer                     | FXFlat Wertpapierhandelsbank GmbH | 94.62 m |
| FXFlatMT4-LiveServer                        | FXFlat Wertpapierhandelsbank GmbH | 18.41 m |
|                                             |                                   |         |
|                                             |                                   | Scannen |
|                                             |                                   |         |

4. Wählen Sie **"Bestehendes Handelskonto"**. Die Login-Daten sollten Sie via Mail bereits erhalten haben.

Anschließend drücken Sie **"Finish/Fertig"** 

| Konto eröffnen                                                                                                    | ?                       | $\times$ |
|----------------------------------------------------------------------------------------------------|-------------------------|----------|
| Kontotyp wählen<br>Um zu beginnen ist ein Konto erforderlich:                                                                                                    |                         |          |
| Um zu starten, benötigen Sie ein gültiges Handelskonto. Wenn Sie dieses nicht haben, könne<br>Demo- oder Realkonto eröffnen - dafür wählen Sie die entsprechende Option unten aus und o<br>"Weiter": | en Sie eir<br>Irücken a | n<br>auf |
| Bestehendes Handelskonto                                                                                                    |                         |          |
| Kontonummer:                                                                                                    |                         |          |
| Passwort: Passwort speichem                                                                                                    |                         |          |
| Server: FXFlatMT4-DemoServer                                                                                                    |                         |          |
| O Neues Demokonto                                                                                                    |                         |          |
| ◯ Neues Realkonto                                                                                                    |                         |          |
|                                                                                                    |                         |          |
| < Back Finish                                                                                                    | Can                     | cel      |

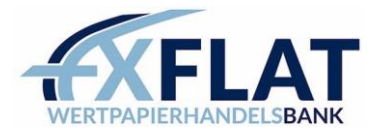

### Android MetaTrader 4

- 1. Suchen Sie im PlayStore nach der "MetaTrader 4" App
- $\rightarrow$  Durch die Installation sind Sie <u>noch nicht</u> mit unserem Demokonto verbunden.
- 2. Nach der Installation drücken Sie links oben auf die 3 Querstriche
- 3. Wählen Sie nun "Konten verwalten"

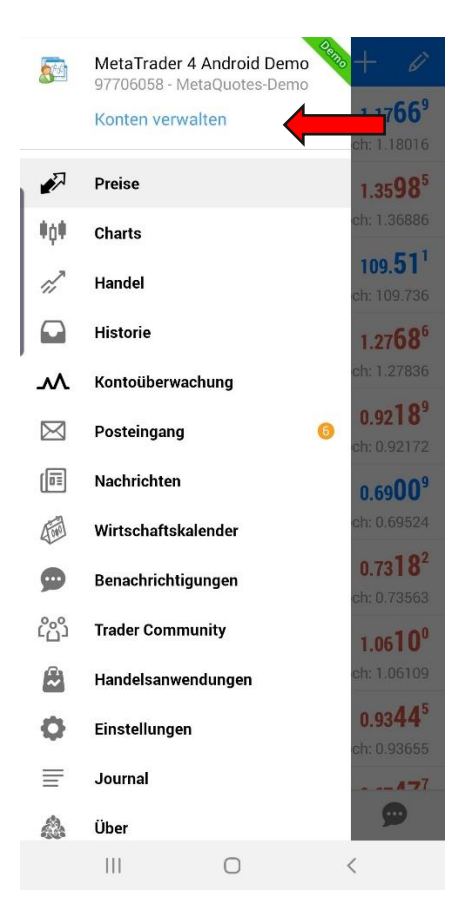

4. Drücken Sie in der oberen Leiste auf das Plus-Symbol:

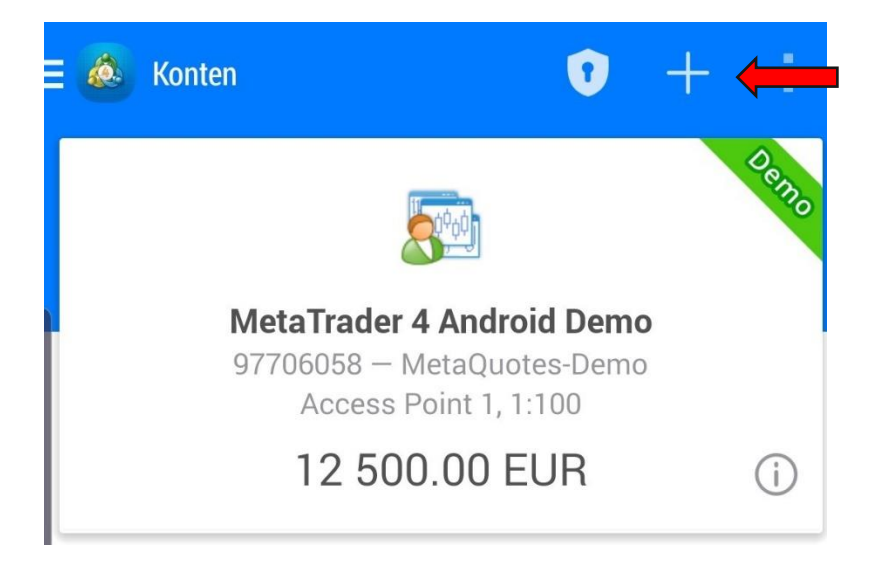

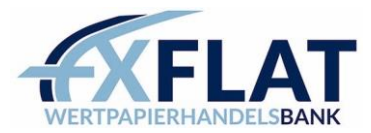

#### 5. Wählen Sie nun "INS BESTEHENDE KONTO EINLOGGEN"

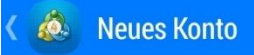

# DEMOKONTO ERÖFFNEN

Wählen Sie einen Broker und legen Sie ein Konto an, um Trading zu lernen und Ihre Strategien zu testen

# **INS BESTEHENDE KONTO EINLOGGEN**

Verwenden Sie Ihren Login/Passwort um auf den gewünschten Broker zu verbinden

Um ein Echtgeldkonto zu eröffnen, wenden Sie sich (i)an Ihren Broker

Geben Sie nun "FXFLAT" ein und wählen Sie für Ihr Demokonto den DemoServer oder für Ihr 6. Real-Konto den LiveServer

Ins Konto einloggen Ó. Wählen Sie einen Handelsserver

Fxflat

MT4

# FXFlatMT4-DemoServer

FXFlat Wertpapierhandelsbank GmbH

# FXFlatMT4-LiveServer

MT4 FXFlat Wertpapierhandelsbank GmbH

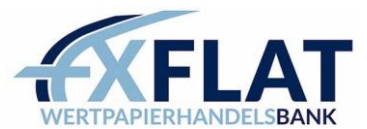

Geben Sie die per Mail erhaltenen Login-Daten ein und drücken Sie auf "Anmelden" 7.

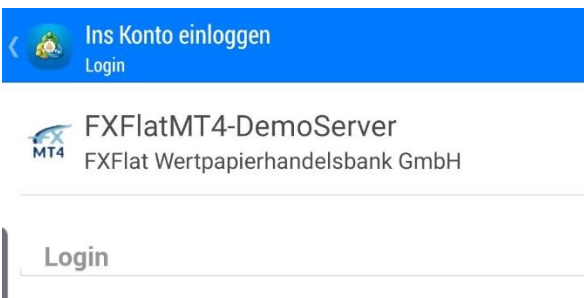

Passwort

Passwort speichern

| Anmelden |   |   |  |
|----------|---|---|--|
| III      | 0 | < |  |

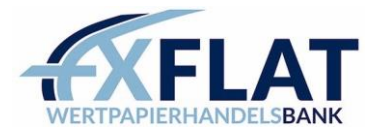

### MetaTrader 4 iOS

- 1. Suchen Sie im AppStore nach der "MetaTrader 4" App
- $\rightarrow$  Durch die Installation sind Sie <u>noch nicht</u> mit unserem Demokonto verbunden.

2. Nach der Installation drücken Sie rechts unten auf das Zahnrad "Einstellungen" und wählen dort

### "Neues Konto" Einstellungen MetaTrader 4 iOS Demo 97710502 - MetaQuotes-Demo Access Point 1 0+ Neues Konto Kontoüberwachung Erweiterte Handelsberichte Posteingang Integriertes Virtual Hosting - Handelsroboter und Si... Nachrichten Chat und Nachrichten 1 Loggen Sie sich auf MQL5.community ein! BL Wissen Sie, dass Sie mit anderen Tradern im Chat unterhalten können? OTP Einmalpasswort-Generator Interface > AŻ Deutsch Charts 5 άĺ Journal Einstellungen 5 N. \$<u>0</u>\$ O 11 (

3. Wählen Sie "ins bestehende Konto einloggen"

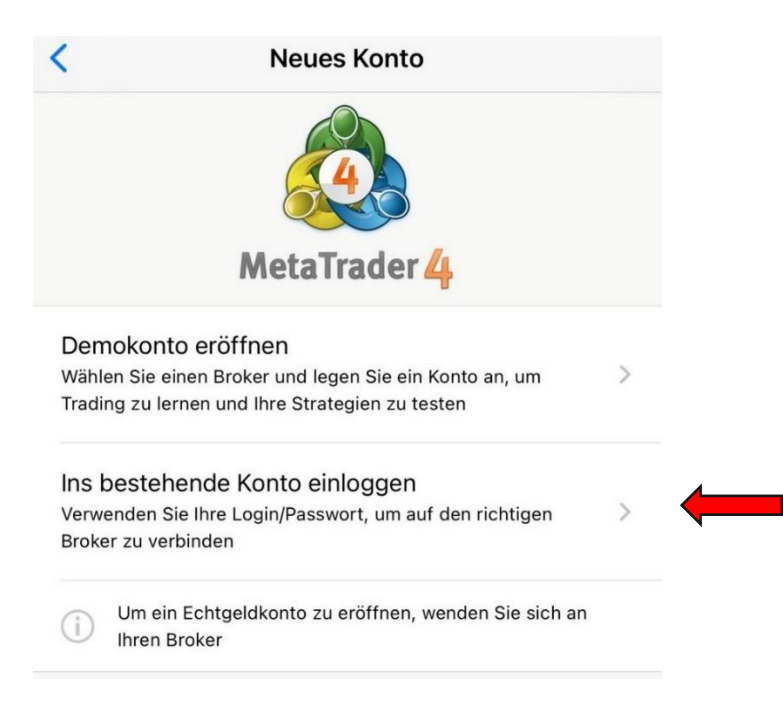

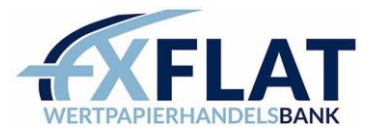

4. Geben Sie nun **"FXFLAT"** ein und wählen Sie für Ihr Demokonto den DemoServer oder für Ihr Real-Konto den LiveServer

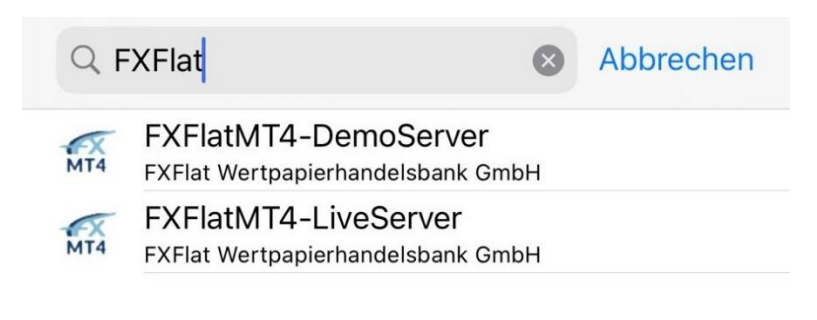

5. Geben Sie die per Mail erhaltenen Login-Daten ein und drücken Sie auf **"Login"** 

| <                                                         | Login        | Login          |  |  |  |
|-----------------------------------------------------------|--------------|----------------|--|--|--|
| FXFlatMT4-DemoServer<br>FXFlat Wertpapierhandelsbank GmbH |              |                |  |  |  |
| Login                                                     | geben Sie II | hren Login ein |  |  |  |
| Passwort                                                  | geben Sie d  | as Passwor     |  |  |  |
| Passwort speic                                            | hern         |                |  |  |  |

### WebTrader

Um sich im WebTrader einzuloggen, gehen Sie bitte auf Folgen Link.

Anschließend wählen Sie zunächst Ihre Plattform: MetaTrader 5 oder MetaTrader 4 Danach wählen Sie den DemoServer oder den LiveServer für Ihr Realkonto. Entsprechende Login-Daten sollten Sie bereits per Mail erhalten haben.

|                             | Einloggen                                                                                   |  |  |
|-----------------------------|---------------------------------------------------------------------------------------------|--|--|
| Loggen Sie sich mit Ihren H | Loggen Sie sich mit Ihren Kontodaten ein um vollen Zugriff auf Ihr Handelskonto zu erhalten |  |  |
| Kontonummer:                | -                                                                                           |  |  |
| Passwort:                   | Passwort speichern                                                                          |  |  |
| Server:                     | ~                                                                                           |  |  |
| Plattform:                  | ● MetaTrader 5 🔿 MetaTrader 4                                                               |  |  |
| Demo                        | OK Abbrechen                                                                                |  |  |